# اهحالصإو ءاطخألا فاشكتساو ةفئاز ميهافم

## تايوتحملا

قمدق مليا قمين إس أليا تابل طتمليا محين مرليا تانوكمليا في ال موهفم إمحال صراو قفي ال عاطخا فاش كت س أ

#### ةمدقملا

تادحولا اەنإ .MPLS قكبش ربع قلماش تامدخ ريفوتل (PW) قيرەاظلا كالسألا مادختسإ متي قددعتم قمدخ نع الضف قطقن ىلإ قطقن نم قمدخ رفوت نأ نكمي يتلا قيساسألا قيئانبلا يذلا رسجلا لاجم ءاشنإل مدختست PWs نم قكبش ايلمع يه يتلاو ،VPLS لثم طاقنلا مزحلا ەربع قفدتت.

راەديرس راموك :ريرحت

ةيساسألا تابلطتملا

يلي امب ةيارد ىلع دنتسملا اذه ءارُق نوكي نأ بجي:

يقفنلا MPLS لاصتا ميەافم •

ةمدختسملا تانوكملا

نم (CPT) لقانلا مزح لقن تاجتنم ةعومجم ىلإ دنتسملا اذه يف ةدراولا تامولعملا دنتست Cisco<sup>®</sup> قصاخو BPT50.

### فئاز موەفم

يلي امك ايرظن ةفئازلا كالسألا ودبت:

Pseudowire on Port/VLAN

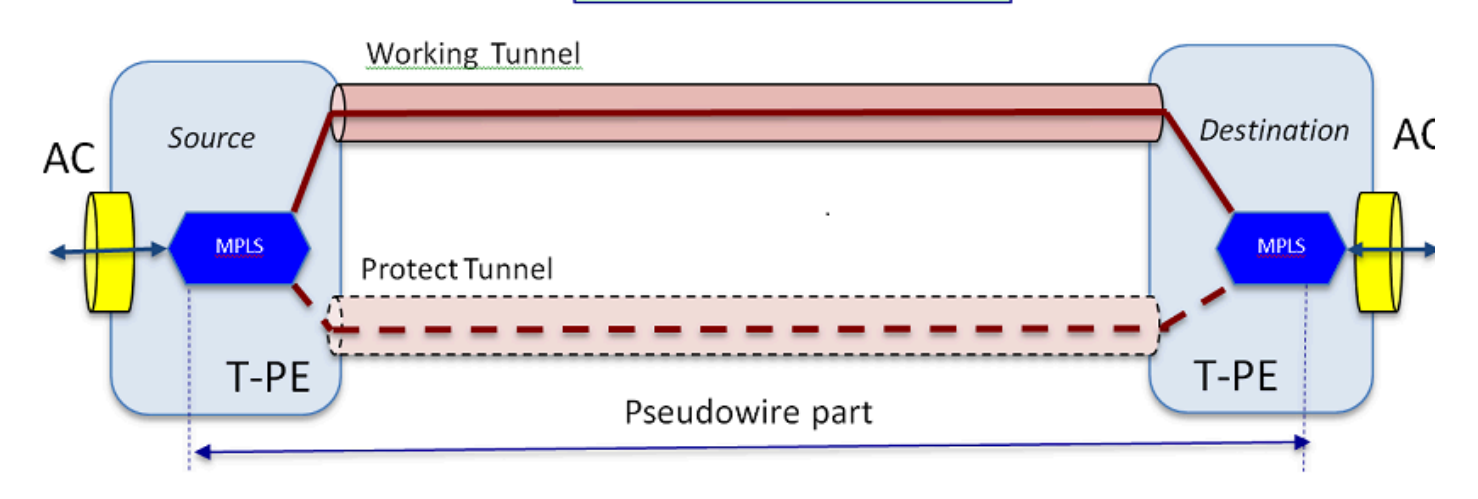

ىلٍ راشي لازي ال .فيزملا ءزجلاو (AC) قافرالا ةرئاد ءزج .نيأزج نم ةلماشلا ةمدخلا فلأتت Cisco Trasnport جمانرب يف Pseudowire مساب ةياهن ىلإ ةياهن نم أدبت يتلا ةرادلا عيمج اهحالصاو ءاطخألا فاشكتسال انه حضوملا نيأزجلا زييمت ةاعارم عم نكلو ،(CTC) . يلي يذلا

ةلتك داعبتساب تمق اذإ) قفنلا ةياهن طاقن يف ايلمع فقوتيو رهاظلا ءزجلا أدبي نيمضت (انه ةحضوملا MPLS نيمضت).

يتلا ةليمعلا ةمجاولا ماجت قيرطلا لاوط قفنلا ةيامن ةطقن نم ددرتملا رايتلا ءزج أدبي متي يتلا ةددحملا ليمعلا رورم ةكرح ديدحتل ،(EFP) تنرثيإلا قفدت ةطقن ديدحت اميف متي فرط لك ىلع دحاو ،ددرتملا رايتلا نم نانثإ كانه .ةفيزملا ةمجاولا مذه ربع املقن.

اهحالصإو ةفئاز ءاطخأ فاشكتسأ

قمدخ نوكت يكلو "Pseudowire" اعزجو فيزملا عزجلا لمعي نا بجي ،ةياهن ىلإ يهتنت "Pseudowire" قمدخ نوكت يكلو -AC عازجأ نم عزج لك حيحصت متي ثيح ،عزج لك نمضتي اهحالصاو ةرئادلا عاطخأ فاشكتسأ -PW-AC عازجاً نم عزج ل لصفنم لكشب

مت دق PW نوكي نأ ضرتفملا نم ،ةيلاتلا اهحالصإو ءاطخألا فاشكتسأ ةشقانم يف اهحيحصت مت دق ةيداملا ةقبطلا وأ 1 ةقبطلا لكاشم عيمج نأو ،حيحص لكشب هنيوكت لعفلاب اهداعبتساو.

رمألاا لالخ نم ةرئادلا فيرعتب أدبا .لەس PW ءزج حيحصت ،الوأ show mpls l2 vc" متي يذلا " ىلإ ةفاضإلاب (VCID) ةيرەاظلا ةرئادلا فرعم ظحال .ةياەن ةدقع ىلع IOS ةذفان يف ەليغشت لاصتالل ةەجولا ةدقع ناونع.

10.88.130.201#show mpls 12 vc

ةيلحملا ةرئادلل DEST ناونعل VC فرعم فرعم ةلاح

\_ \_ \_ \_ \_

Gi36/2 ETH VLAN 200 202.202.202.202 12 up

VFI::1 VFI 202.202.202.202 124 up

VFI::1 VFI 204.204.204.204 124 up

ا، انه PW of interest ةەجاولا ىلع ءانب 200 VLAN قئيە ىلع ەنيوكت مت يذلا PW لوأ وە وە 900 gi36/2. يليغشتلا دىق ةەجاولا قلاح نأ نم دكأت.

رمألا كحنمي show mpls l2 vc 12 detail لوح تامولعملا نم ريثكلا show mpls l2 vc 12 detail رمألا كحنمي PW. لوقحلا متي مقرو تايمستلا سدكمو ةديعبلا ةدقعلا فرعمو قفنلا فرعم لثم هاندأ اهزاربإ متي PWID مقرو تايمستلا. تايئاصحإلاو.

10.88.130.201#show mpls 12 vc 12 detail

up، ETH VLAN 200 up، طخ لوكوتورب ، GI36/2 up، 200 up، ETH VLAN 200 up

VC: 12 قلاح 12 : 12 فرعم ،VC: 12 قارع VC: up

{16 19} ضورفملا تايمستلا سدكم ، TP102 : جارخ إلا قدجاو

طشن ،Tunnel-tp102 :لضفملا راسملا

زهاج :يضارتفالا راسملا

ةطقن2ةطقن :ةيلاتالا ةوطخلا

00:05:42 :ةريخألاا ةلااحلا رييغت تقو ،00:32:52 :ءاشنإلاا تقو

يودي :تاراشإلا لاسرا لوكوتورب

معد ةلاح (ديعب/يلحم): TLV معد ةل

نكمم : LDP راسملا ةبقارم

، LruRu ،ەۋاشنإ مت : ةلاحلا/ةيمستلا ةلاح زاەج

اطخ دجوي ال :rcvd يلحم تانايب يوتسم رخا ةلاح

**18** :ةيلحملا ةيمستلا ، sso: 202.202.202.202 فصاو

o, PWID: 7 (ةمدختسم) SSM: 20513/12320 لوحم/عطقم تافرعم)، PWID: 7

ويديفلا قيثوت زكرم تايئاصحإ:

0 لااسرا ،10 يقلت :لقنلا مزح تايل امج

0 لااسرا، 1320 يقلت : قرب اعلا تي ابل اتادحو تاي لامج

0 لااسرا ،0 seq أطخ ،0 يقلت : لقن ا مزح طاقس ا تا يلمع

اكل ذك نكي مل اذاٍو ،ةديج قلاح يف (102 قفنلا انه) قفنلا نأ نم دكأتف ،الطعم PW ناك اذاٍ هذه قاطن جراخ امحالصاٍو قفنلا ءاطخأ فاشكتساً .امحالصاٍو قفنلا ءاطخأ فاشكتساب مقف .ةلاقملا

ةغراف تسيل اەنأ يأ ،ەالعأ حضوم وە امك سدكملا يف ةدوجوملا تايمستلا فيرعت نم دكأت. رمألا ذيفنت قيرط نع زاەجلا يف PWI قجمرب نم دكأت بسانملا PWID مقر مادختساب.

10.88.130.201#show platform mpls pseudowire pwid 7

7 ∶⊮9 فرعم

PW VC: 7 حاتفم

PW AC: 786434 حاتفم

```
معن : ةزه جأل ا يف PW طبر ى ق لت له
معن : ةزهجألا يف PW دادعا
ال :ايلاح دادعتسالا عضو يف
— ددرتملا رايتلا تانايب–
معن:ةزهجألاا يف ددرتملا رايتلا دادعإ وه
GigabitEthernet 36/2 ددرتملا رايتلا قامجاو
2 : ددرتملا رايتلا ةرئاد فرعم
AC- ةيلخادلا VLAN ةكبش -0
AC - قيجراخلا VLAN قكبش - 200
AC- ذفنم فرعم MPLS: 0x180000a
AC- ذفنملا فرعم -32
AC-MOD: 36 فرعم
معن AC- IS EFP: معن
ةدرفم ةمالع : AC- ENCAP
ءيش ال :ويلبد رآ يس يأ
egress rw oper: none - يس يا
AC- Ing RW TPID: 0
AC- Ing RW VLAN: 0
AC- Ing RW: 0x0 ملع
—ةرذلا تانايب–
ينيبلا لمعلا عون: VLAN
4091 VLAN عون ل ةبول طمل VLAN ةكبش فرعم 4091
MPLS: 0x180000b ذفنم فرعم
معن : D قمالع نيكمت مت
```

معن : Control Word نيكمت مت —ضرف تانايب– 19: دعب نع vc قصلم 9 :رداصلا فتاەلا مقر BCM: 28 ذفنم BCM ModId: 4 10008 :قڧنلا جرخم نﺉاك 1 : لشفلا زواجت فرعم 100009 :لشفلا زواجت قفن جرخم نئاك 0 :لااطعألاا زواجتل BCM ذفنم 0 :لشفلا زواجتب صاخلا BCMModId فرعم —يئاەنلا ريصملا تانايب– 18 : ةي لحمل ا ةي مست ل 12 :مقر IF ال "MS₽W**" يه و**ش — بناجلا ضرف – VLAN\_XLATE لودج يف 200 VlanId ل اخدا يلع روثعلا متي مل SOURCE\_VP[10]

#### DVP: 11

#### ING\_DVP\_TABLE[11]

#### nh\_index: 411

vlan\_id: 4095

port\_num: 28

module\_id: 4

0 :طاقسإ

EGR\_L3\_NEXT\_HOP[411]

mac\_da\_profile\_index: 1

vc\_and\_swap\_index: 4099

inf\_num: 22

DVP: 11

EGR\_MAC\_DA\_Profile[1]

180.c20.0 كام اد

EGR\_MPLS\_VC\_AND\_SWAP\_LABEL\_TABLE[4099]

mpls\_label(قيمست VC): 19

EGR\_L3\_INTF[22]

SA Mac: 4055.3958.E0E1

MPLS\_TUNNEL\_INDEX: 4

EGR\_IP\_TUNNEL\_MPLS[4]

- (LSP) MPLS\_LABEL0
- (LSP) MPLS\_LABEL1
- (LSP) MPLS\_LABEL2
- (LSP) MPLS\_LABEL3

— يئاەنلا ريصملا بناج

MPLS\_ENTRY[1592]

18 :ةيمستلا

source\_vp: 11

nh\_index: 11

source\_vp[11]

DVP: 10

ING\_DVP\_TABLE[10]

nh\_index: 410

ING\_L3\_NEXT\_HOP[410]

Port\_num: 31

module\_id: 36

0 :طاقسإ

EGR\_L3\_NEXT\_HOP[410]

SD\_TAG:Vintf\_CTR\_IDX: 134

SD\_TAG:Reserved\_3: 0

SD\_TAG:SD\_TAG\_DOT1P\_MAPPING\_PTR: 0

SD\_TAG:New\_PRI: 0

SD\_TAG:NEW\_CFI: 0

SD\_TAG:SD\_TAG\_DOT1P\_PRI\_SELECT: 0

SD\_TAG:Reserved\_2: 0

SD\_TAG:SD\_TAG\_TPID\_INDEX: 0

SD\_TAG:SD\_TAG\_ACTION\_IF\_NOT\_CURRENT: 0

SD\_TAG:SD\_TAG\_ACTION\_IF\_CURRENT: 3

SD\_TAG:HG\_L3\_OVERRIDE: 0

SD\_TAG:HG\_LEARN\_OVERRIDE: 1

SD\_TAG:HG\_MC\_DST\_Port\_NUM: 0

SD\_TAG:HG\_MODIFY\_ENABLE: 0

SD\_TAG:DVP\_IS\_NETWORK\_PORT: 0

SD\_TAG:DVP: 10

SD\_TAG:SD\_TAG\_VID: 0

#### Entry\_type: 2

! EGR\_VLAN\_XLATE لودج يف لاخدالا ىلع روثعلا متي مل :أطخ

egr\_vlan\_xlate[-1]

soc\_mem\_read: ةركاذلل حلاص ريغ 1- سرهف EGR\_VLAN\_XLATE

تايمستلاو VLAN ةكبش عم ،زاهجلا يف هدادعإو PW طبر مت هنأ ىلإ تالجسلا ريشت لبق نم هتيؤر مت ام عم قافتالاب ،ةحيحصلا.

َيذلا ،ليغشتلا جمانرب يف ةلكشملا نوكت ،اهدقف وأ تانايب ةطقن يأ قباطت مدع ةلاح يف ةزهجألا وأ جماربلا يف بيع دوجو ىلإ ريشي اذهو .زاهجلا يف متيبثتو PW دادعإ متي مل.

ايلخاد PW ءزج لاصتا رابتخإ ةلواحم كنكميف ،نآلاا ىتح ماري ام ىلع ءيش لك ناك اذإ رمأ مادختساب IOS ping mpls pseudowire 202.202.202 12 Reply Mode control-channel". نم AC ءزجب لصتي الو ىرخأ ىلإ قفن ةياهن ةطقن نم طقف PW ءزج زجي اذه نأ ىرخأ ةرم ظحال قرئادلا

10.88.130.201#ping mpls pseudowire 202.202.202 12 Reply Mode controlchannel

،202.202.202.202 ىلإ تياب 100 و 5 تاذ MPLS ءادصأ لاسرإ

ةيناث يللم 0 يه لاسرالا ةرتف ،ةيناث 2 يه ةلهملا:

،ةامسملا ريغ جارخإلا ةאجاو – יצ' ،ةامسملا جارخإلا ةאجاو – יבי

، FEC، 'F' قباطت مدع - 'FEC، 'F طيطخت دجوي ال - 'DS، 'F ةطيرخ قباطت مدع − 'D'

M – ™' ،ةموعدم ريغ ™' ةزهجأ – 'm' ،حيحص ريغ لكشب نوكم بلط. ةيمست،

· P · – ال ركبملا عاهنإلا - RX INTF، 'p' - ال ركبمل عاهنإلا - P · \_ ال ال يا العام العامي العام الع

،قفدتلل فورعم ريغ سرهف - ' I' ،لقنلا هجوم - 'R'

،عاجرالا زمرل DDMAP عجار - 'FEC، 'd' رييغتب ةيمستلا ليدبت مت – '1'،

0 عاجراٍ زمر x' ،فورعم ريغ عاجراٍ زمر X'

ضاهجإلل بورهلا لسلست بتكا.

1111

ي لن م 1/1/4 = ى صق أل ا دحل الطسوت مل الى ندأل ا دحل اوه اب اي إو اب اهذ رفس ل او ، (5/5) قن امل اي ف 100 وه حاج ن ل الدعم قين ا ث لبق نم انلعف امك رامثتسالا تاظفاحب ةصاخلا تايئاصحإلا ىل ٍ هبتنا نآلاو:

ةشخش تايئاصح||تب 12 vc 12 العامي: 10.88.130.201#show mpls ا

ويديفلا قيثوت زكرم تايئاصحإ:

0 لاسرز ،5 لابقتسا :لقنلا مزح تايلامج

0 لاسرإ ،650 يقلت :ةرباعلا تيابلا تادحو تايلامجإ

0 لاسرإ ،0 seq أطخ ،0 يقلت :لقنلا مزح طاقسإ تايلمع

مت امك اەليجست متي 5 لا لاصتالا رابتخإ ىدص مزح نأو حجن لاصتالا رابتخإ نأ ظحال ەنأ ودبي .ةلسرمك لاصتالا رابتخإ بلط مزح ليجست متي ال ەنأ اضيأ ظحال .اەلابقتسا ،دادعلا دعب قفدلا ىلإ ةيزكرملا ةجلاعملا ةدحو ةطساوب echo در/بلط مزح لاسرا متي اەليجست متي ال يلاتلابو.

نامضل قفنلاا ءاطخأ حيحصتو عجارتلاا انيلع بجيف ،لاصتالا تارابتخإ لمعت مل اذإ ەليغشت.

فرط لك نم ددرتملا رايتلا يذ ءزجلا ىلع زكرف ،اديج ودبي لازي ال ةشاشلا وذ ءزجلا ناك اذا. راسم نمضتي دقو ،هل ءاطخألا حيحصت معد نم ريثكلا دجوي ال هنأل بعصلا ءزجلا وه اذه عم ةلاجلا يف امك تاهجاولاو تاقاطبلا نم ديدعلا ددرتملا رايتلا

اەصحف نكمي ةليلق روما كلانە نكلو.

ليمعلاا بناج ىلع قدوجوملاا قزهجألاا نم لـاصتا رابتخإ ءارجإ وأ ربتخم نم جذومن لـاسرإ كنكمي CPT عبرم ىلع ليمعلا هجاوت يتلا قهجاولا قطساوب اهلابقتسا متي يتلا مزحلا قبقارمو ىلإ دنتسملا W1 ل سيل نكلو ،ذفنم ىلإ دنتسم W4 ل اذه ذيفنت لهسلا نم نوكيس رهظي نأ بجي لاح يأ ىلع VLAN قكبش لكل مزحلا ضرعت ال قهجاولا نأل ارظن VLAN قكبش مزحلا نأ ىلع قمالعك لقألا ىلع ديازتي مزحلا ددع نراق هجاوي يذلا ليمعلل "... show int رمالي ال

اهميسوت متي نأ ضرتفملا نمو ،ددرتملا رايتلا ربع لغلغتت مزحلا هذه نأ كرابتعا يف عض تاءاصحإ يف رهظت نأ يغبني ،يلاتلابو .رخآلا بناجلا ىلإ حانجلا ربع اهلاسرا متي مث ،MPLS | MPLS ليصافت ضرع رمألا يف اهنع ثحبا كلذل .ةلسرم مزحك ةيرانلا ةحلسألا ءزج "لوستلا تاءاصحإ

10.88.130.201#show mpls 12 vc 12 detail | لوستان ا واصح ا

ويديفلا قيثوت زكرم تايئاصحإ:

232495 لاسرإ ،0 مالتسإ :لقنلا مزح تايلامجإ

356647330 تالسرأ ،0 تملتسإ :ةرباعاا تيابالا تادحو تايالمجإ

0 لاسرإ ،0 seq أطخ ،0 يقلت :لقنلا مزح طاقسإ تايلمع

نأ بجي كلذل .ديعبلا فرطلا ىلع ەسفن رمألا يف "ملتست" مزح اەنأ ىلع رەظت نأ بجيو ددع عم ديعبلا فرطلا ىلع ةملتسملا PW مزحو فرطلا اذە ىلع ةلسرملا PW مزح قباطتت زارطلا ليصافت ضرعب مق ،ەسفن رمألا مادختساب .ليمعلا تادعم نم ةلسرملا مزحلا MPLS زارطلال ليصافت ضرعب مق ،ديعبلا فرطلا يف "ةوەشلا تاءاصحإ رەظت | 12 VC ا

10.88.130.202#show mpls 12 vc 12 detail | عنلخ

ويديفلا قيثوت زكرم تايئاصحإ:

0 تلسرأ ،232495 تملتسإ :لقنلا مزح تايلامجإ

0 تلسرأ ،356647330 تملتسإ :ةرباعلا تيابلا تادحو تايلامجإ

0 لاسرا ،0 seq أطخ ،0 يقلت :لقنلا مزح طاقسإ تايلمع

رخآلا ىلع لابقتسالاو نيفرطلا ددأ ىلع لاسرإلا نيب مزحلا يف قباطتلا ةيؤر كنكمي.

."MPLS تادادع حسم رمألا مدختسأ ،MPLS تادادع حسم ىلاٍ ةجاحلا ةلاح يف

لا رركي نأ ةمس نيتماعد نيب ةحسفلا لمعتسي نأ تايئاصحإلا نم ققحتلل ىرخأ ةقيرط تايئاصحإلا نع ثحبا كلذ دعبو ةدقع CPT لا ىلع يطايتحإ ءانيم ىلإ رورم ةكرح مداق EFP نراق نوبزلا نم ملتسي طبرلا بقاري نأ ءانيم اذه ىلع.

مزحلا بقعتل طخلا تاقاطبو ةفلتخملا ةينبلا ىلع BCM Shell رماوأ ليغشت كنكمي اريخأو ةلاقملا هذه قاطن جراخ اذه نكلو ،ايلخاد.

ةمجرتاا مذه لوح

تمجرت Cisco تايان تايانق تال نم قعومجم مادختساب دنتسمل اذه Cisco تمجرت ملاعل العامي عيمج يف نيم دختسمل لمعد يوتحم ميدقت لقيرشبل و امك ققيقد نوكت نل قيل قمجرت لضفاً نأ قظعالم يجرُي .قصاخل امهتغلب Cisco ياخت .فرتحم مجرتم اممدقي يتل القيفارت عال قمجرت اعم ل احل اوه يل إ أم اد عوجرل اب يصوُتو تامجرت الاذة ققد نع اهتي لوئسم Systems الما يا إ أم الا عنه يل الان الانتيام الال الانتيال الانت الما